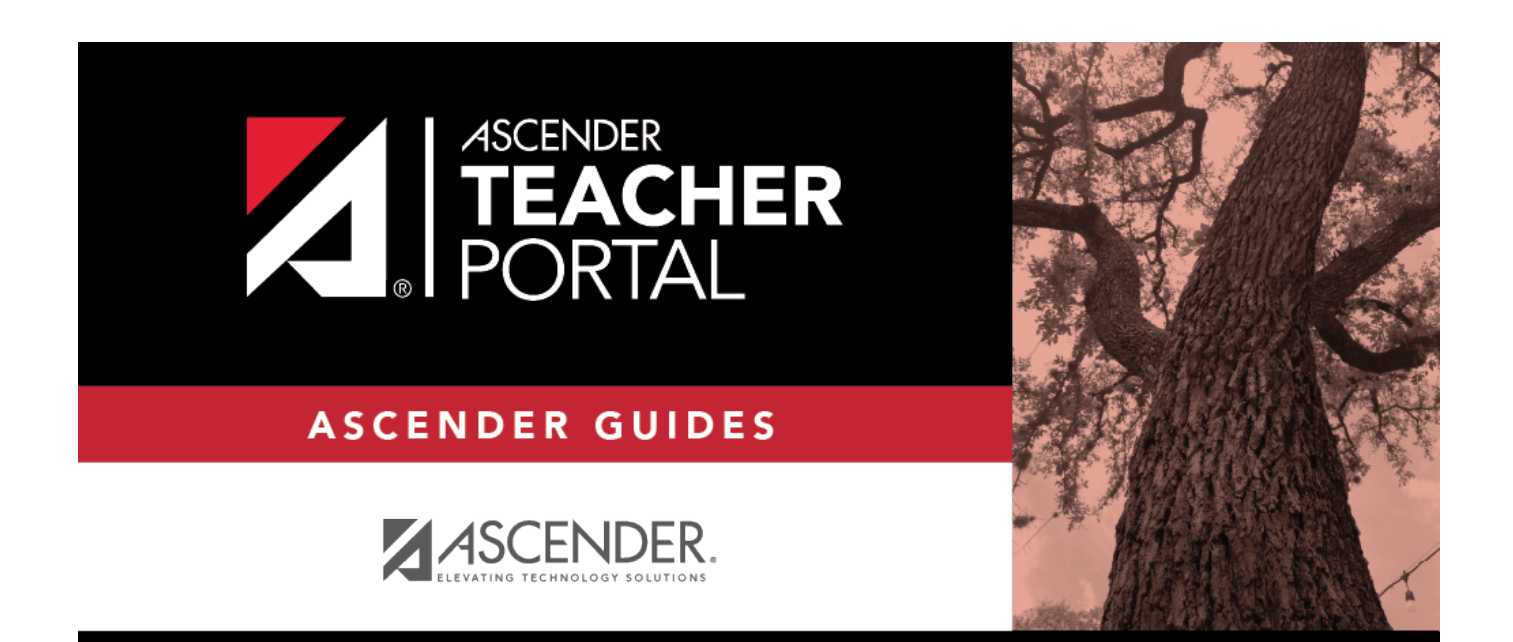

# assignmentgradesstandardsbasedreportsele ction

i

## **Table of Contents**

| assignmentgradesstandardsbasedreportselecti | <b>on</b> i | i |
|---------------------------------------------|-------------|---|
| Assignment Grades (Standards-Based) Report  |             |   |

# Assignment Grades (Standards-Based) Report

### Reports > Assignment Grades Standards-Based

This report lists assignment grades (i.e., scores) and class averages for all students in a standardsbased course according to options entered on this page. The overall class average is also displayed. The report can be exported as a spreadsheet.

Printing the scores is optional; you can also print the report with just the students' class averages.

**NOTE:** If the report is too large to fit on one page, you must export the report in order to print the complete report. The **Export** button is available on the report. If you click **Print**, only the first page is printed.

- Indicates the assignment grade is excluded.
- indicates the assignment grade is marked as late (but not excluded).
- I indicates the assignment grade is marked as re-do (but not excluded).
- indicates the assignment is incomplete.
- Indicates the assignment is missing.

### Generate the report:

□ Specify report options:

| Semester       | The current semester is displayed. You can select a different semester.                                                                                                    |  |
|----------------|----------------------------------------------------------------------------------------------------|--|
| Cycle          | The current cycle is displayed. You can select a different cycle.                                                                                                    |  |
| Course-Section | ion Select the course-section for which to print the report. The drop down lists the two<br>digit period and course name. The course number and section number are in<br>parentheses. |  |

| Viewing<br>Options | View Assignments                          | Select to print the individual assignments and current class<br>average on the report. Otherwise, only the student's current class<br>average is displayed.                                                                                                    |
|--------------------|-------------------------------------------|----------------------------------------------------------------------------------------------------|
|                    | View Student<br>Names                     | Select to display the student names on the report. Otherwise, the<br>names are not printed on the report, and students can only be<br>identified by their student IDs. The student IDs are always<br>displayed on the report.                                                                 |
|                    | View Withdrawn<br>Students                | Withdrawn students are not automatically displayed. Select the field to display them. The message "W/D" and the withdrawal date or "Dropped" are displayed by the student's name. The withdrawal date may be the student's withdrawal date from school or his withdrawal date from the class. |
| Sorting<br>Options | Indicate the field to sort the report by. |                                                                                                    |

#### Click **Generate**.

- The report opens in a new window, and you can print the report from that window.
- The report selection page remains open on your desktop.

□ Specify report options:

| Semester              | The current semester is displayed. You can select a different semester. |
|-----------------------|-------------------------------------------------------------------------|
| Cycle                 |                                                                         |
| <b>Course Section</b> |                                                                         |

□ If you changed the **Course Section**, click **Retrieve Data**.

| Viewing<br>Options | View Assignments           | Select to print the individual assignments and current class<br>average on the report. Otherwise, only the student's current class<br>average is displayed.                                                                                                    |
|--------------------|----------------------------|----------------------------------------------------------------------------------------------------|
|                    | View Student<br>Names      | Select to display the student names on the report. Otherwise, the<br>names are not printed on the report, and students can only be<br>identified by their student IDs. The student IDs are always<br>displayed on the report.                                                                 |
|                    | View Withdrawn<br>Students | Withdrawn students are not automatically displayed. Select the field to display them. The message "W/D" and the withdrawal date or "Dropped" are displayed by the student's name. The withdrawal date may be the student's withdrawal date from school or his withdrawal date from the class. |
| Sorting<br>Options |                            |                                                                                                    |

#### □ Click **Generate**.

- The report opens in a new window, and you can print the report from that window.
- The report selection page remains open on your desktop.